#### How to add and remove students:

Enroll students:

1. On the left navigation panel, expand <u>Users and Groups</u> under Course Management.

2. Next, click on <u>Users</u> and this will bring you to the Users page, where you can access all users in your course.

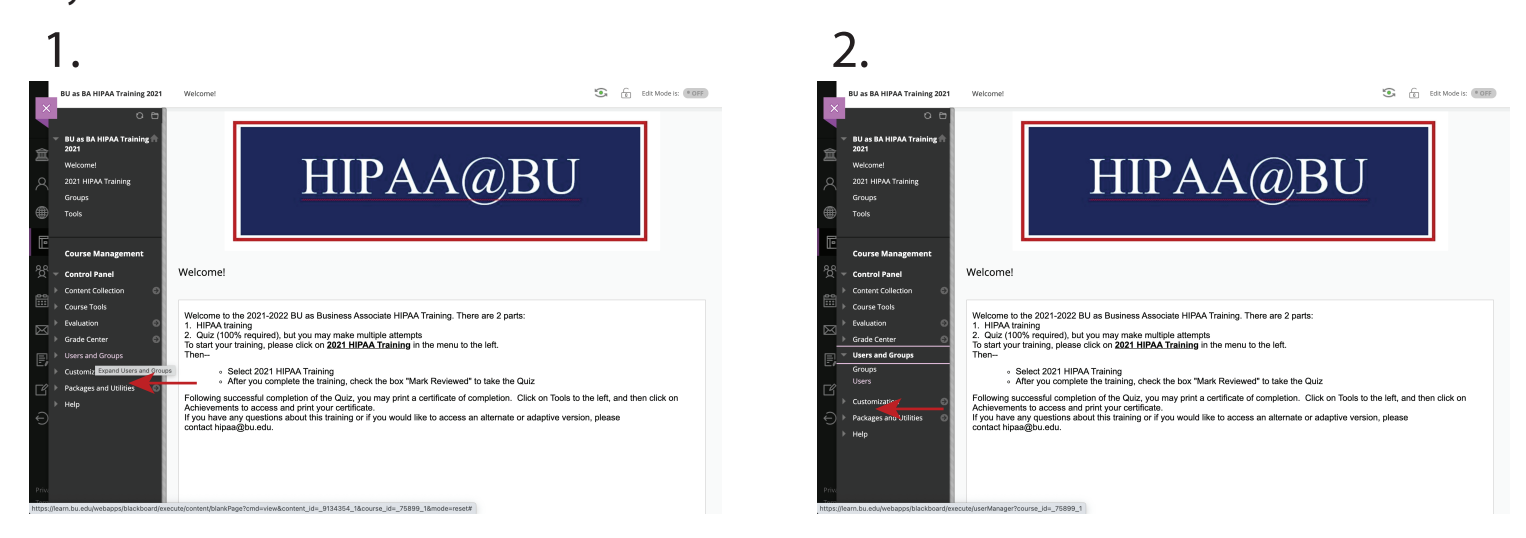

3. Select <u>Find Users to Enroll</u> at the top of the page to open the Enroll People panel.

4. In the search box, type a name, username, or at least two letters to reveal a list of matches. People already enrolled in your course don't appear in the search results.

5. Select one or more people. They immediately appear in the roster list. To reverse a selection, select a person's name again.

6. Choose a role for that person.

| 3.                                                                   |                               |                |               |                 |         |         |                      | 4           | -6.                                                                         |                                                                                                    |
|----------------------------------------------------------------------|-------------------------------|----------------|---------------|-----------------|---------|---------|----------------------|-------------|-----------------------------------------------------------------------------|----------------------------------------------------------------------------------------------------|
| BU as BA HIPAA Training 2021                                         | Users                         |                |               |                 |         | 6 ،     | Edit Mode is: (* OFF |             | BU as BA HIPAA Training 2021                                                | Users Add Enrollments: 00cwr_hipaa4_2021                                                                                                    |
| BU as BA HIPAA Training 🛱<br>2021<br>Welcome!<br>2021 HIPAA Training | Users<br>Find Users to Enroll | ←              |               |                 |         |         |                      |             | C E<br>BU as BA HIPAA Training A<br>2021<br>Welcome!<br>2021 HIPAA Training | Add Enrollments: 00cwr_hipaa4_2021<br>Uas that fore or earning account in the galance and be enrolled in the count. Citik Browne to search for uses. Only uses that are not elready enrolled<br>to deterfind in a search for uses. More two: |
| Groups<br>Tools                                                      | Search: Username ♥            | Not blank 👻    |               | Go              |         |         |                      |             | Groups<br>Tools                                                             | Indicates a required field,  INROLL USERS                                                                                                    |
| Course Management                                                    | Remove Users from             | Course         |               | EMAN            | ROLE    | Refresh | Page 1 of 6 > 20     | 년<br>- 21 - | Course Management                                                           | Enter one or more Usernames. Separate multiple Usernames with commas. Click Browse to search.                                                                                                    |
| Content Collection                                                   | gacosta                       | Gabriel        | Acosta Muller | gacosta@bu.edu  | Student |         | Yes                  | e .         | Content Collection                                                          | Browse                                                                                                    |
| valuation 💿                                                          | 🗆 🛄 drdeepa                   | Deepa          | Anbumani      | drdeepa@bu.edu  | Student |         | Yes                  |             | Evaluation ©                                                                | Role<br>Student                                                                                                    |
| Frade Center O                                                       | <ul> <li>pasante</li> </ul>   | Philomena      | Asante        | pasante@bu.edu  | Student |         | Yes                  |             | Grade Center O                                                              | Enrolment Availability                                                                                                    |
| īroups                                                               | 🗆 🔟 dpbarua                   | Priyanka       | Barua         | dpbarua@bu.edu  | Student |         | Yes                  | E)          | Groups                                                                      | ⊛ Yes ⊖ No                                                                                                    |
| Customication 0                                                      | 🗆 🔝 Icbele                    | Lea            | Bele          | lcbele@bu.edu   | Student |         | Yes                  | Ľ,          | Customication 0                                                             | Availability Override Date<br>You can allow students to access an unavailable course or term until the date you choose. This action will override previous                                                                                   |
| Packages and Utilities                                               | pabelive                      | Paige A        | Beliveau      | pabelive@bu.edu | Student |         | Yes                  | Ð           | Packages and Utilities                                                      | course or term ovice seconds.                                                                                                    |
| Help                                                                 | 🗆 🛄 berklein                  | Flora          | Berklein      | berklein@bu.edu | Student |         | Yes                  |             | Help                                                                        | Enter dates as mm/dd/yyyy                                                                                                    |
|                                                                      | 🗆 🔝 tblot                     | Tori           | Blot          | tblot@bu.edu    | Student |         | Yes                  |             |                                                                             |                                                                                                    |
|                                                                      | 🗆 🔝 mbrito                    | Maria          | Brito         | mbrito@bu.edu   | Student |         | Yes                  | Prive       |                                                                             |                                                                                                    |
| am.bu.edu/webapps/blackboard/exe                                     | cute/userManager?course_id=_  | 75899_1# tthew | Bullard       | mbullard@bu.edu | Student |         | Yes                  | Tem         |                                                                             | Citok Submit to proceed. Cancel                                                                                                    |

7. Select Save. The panel closes. At the top of the Users page, a message indicates if you added user(s) successfully.

Remove students:

1. On the left navigation panel, expand <u>Users and Groups</u> under Course Management.

2. Next, click on <u>Users</u> and this will bring you to the Users page, where you can access all users in your course.

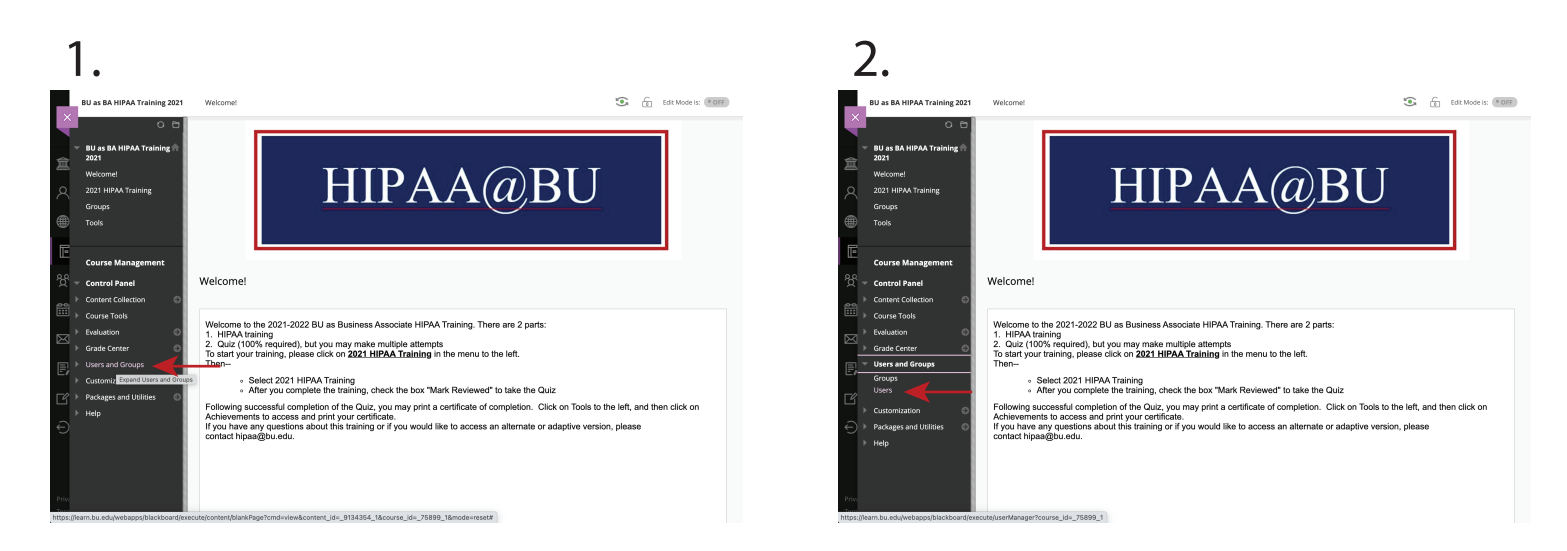

Method 1 (best when just removing one or few student(s)):

Click the downward arrow next to someone's name to access that person's menu. (Change User's Role in Course, Change User's Availability in Course, Remove Users from Course)
 Select <u>Remove Users</u> from Course, will receive a confirmation alert to verify your decision.

| 🗆 🔟 må                           | rito Maria                            | Brito     | mbrito@bu.edu   | Student                  | Yes              |
|----------------------------------|---------------------------------------|-----------|-----------------|--------------------------|------------------|
| 🗆 🔟 mi                           | ullard Matthew                        | Bullard   | mbullard@bu.edu | Student                  | Yes              |
| 🗆 🛄 bu                           | rkejt Jacob                           | Burke     | burkejt@bu.edu  | Student                  | Yes              |
| 🗆 🍱 rw                           | byrne Robert                          | Byrne     | rwbyme@bu.edu   | Student                  | Yes              |
| 🗆 🔟 jea                          | m James E                             | Camarinos | jcam@bu.edu     | Instructor               | No               |
| 🗆 🔝 ke                           | uicao Kerui                           | Cao       | keruicao@bu.edu | Student                  | Yes              |
| 🗆 🔜 🕸                            | arter Della J                         | Carter    | djcarter@bu.edu | Student                  | Yes              |
| □ ■~                             | isare Nina L                          | Cesare    | ncesare@bu.edu  | Student                  | Yes              |
| - <b>D</b> •                     | chen Clara A                          | Chen      | cachen@bu.edu   | Instructor               | Yes              |
| 0 🔜 oh                           | enx32 Xinci                           | Chen      | chenx32@bu.edu  | Student                  | Yes              |
| 🗆 🔟 fra                          | nkchz Haozhe                          | Chen      | frankchz@bu.edu | Student                  | Yes              |
| 0 🔣 ah                           | thiu Chi-Hsun                         | Chiu      | chchiu@bu.edu   | Instructor               | Yes              |
| 🗆 🛄 ad                           | iowha 🤅                               | Chowhan   | achowhan@bu.edu | Student                  | Yes              |
| 🗆 🛄 cip                          | riani Change User's Role in<br>Course | Cipriani  | cipriani@bu.edu | Student                  | Yes              |
| 🗆 🛄 ma                           | dyson Change User's Availability in   | Cobban    | madysono@bu.edu | Student                  | Yes              |
| 0 🛄 sh                           | Remove Users from Course              | Coleman   | sharcole@bu.edu | Student                  | Yes              |
| 🖬 🔟 co                           | bettd 🛛 🗲 David                       | Corbett   | corbettd@bu.edu | Instructor               | Yes              |
| → Remo                           | e Users from Course                   |           |                 | Refresh                  | Page 1 of 6 > >> |
| /blackboard/execute/userManager3 | course_id=_75899_1#contextMenu        |           | Displaying 1 to | 25 of 140 items Show All | Edit Paging      |

| 🗆 🛄 mbr   | learn.bu.edu says                  |                            | Ju                 | Student    | Yes |
|-----------|------------------------------------|----------------------------|--------------------|------------|-----|
| 🗆 🛄 mbu   | lard This action is final and ca   | annot be undone. Delete us | ers?edu            | Student    | Yes |
| 🗆 🔝 burs  | ejt                                | Cance                      | I ок <sub>du</sub> | Student    | Yes |
| 🗆 🧾 rwby  | rne Robert                         | Byrne                      | rwbyrne@bu.edu     | Student    | Yes |
| 🗆 🔟 jcarr | James E                            | Camarinos                  | jcam@bu.edu        | Instructor | No  |
| 🗆 🛄 keru  | cao Kerui                          | Cao                        | keruicao@bu.edu    | Student    | Yes |
| 🗆 🔝 djea  | ter Della J                        | Carter                     | djcarter@bu.edu    | Student    | Yes |
| 🗆 🔟 noes  | are Nina L                         | Cesare                     | ncesare@bu.edu     | Student    | Yes |
| 🗆 🔟 cach  | en Clara A                         | Chen                       | cachen@bu.edu      | Instructor | Yes |
| 🗆 🔟 cher  | x32 Xinci                          | Chen                       | chenx32@bu.edu     | Student    | Yes |
| 🗆 🔟 fran  | chz Haozhe                         | Chen                       | frankchz@bu.edu    | Student    | Yes |
| 🗆 🔣 chch  | u Chi-Hsun                         | Chiu                       | chchiu@bu.edu      | Instructor | Yes |
| 🗆 🔟 acho  | wha 🛛                              | Chowhan                    | achowhan@bu.edu    | Student    | Yes |
| 🗆 🔟 cipri | ni Change User's Role in           | Cipriani                   | cipriani@bu.edu    | Student    | Yes |
| 🗆 🔟 məd   | rson Change User's Availability in | Cobban                     | madysonc@bu.edu    | Student    | Yes |
| 🗆 🔟 shar  | course<br>Remove Users from Course | Celuman                    | sharcole@bu.edu    | Student    | Yes |
| 🗹 🔝 corb  | ettd David                         | Corbett                    | corbettd@bu.edu    | Instructor | Yes |

Method 2 (best when removing lots of students):

3. Click on the square to the left of a user's name.

4. After selecting all the users you want to remove from the course, click on <u>Remove Users</u> from Course (two locations: top and bottom).

5. This action also deletes all data and grades associated with the person. You'll receive a pop-up confirmation window. To keep the data, you can cancel and deny the person's access to your course instead.

| 3          | -4.                             |     |                         |            |               |                 |            |          |                  |
|------------|---------------------------------|-----|-------------------------|------------|---------------|-----------------|------------|----------|------------------|
| ×          | Tools                           | ~~~ | the Continuing - 100    |            |               |                 |            |          |                  |
|            | Course Management               | P   | Remove Users from Cours | se         |               |                 |            | Refresh  | Page 1 of 6 > >> |
| 프 <u>.</u> | Control Panel                   |     | USERNAME                | FIRST NAME | LAST NAME 🛆   | EMAIL           | ROLE       | OBSERVER | AVAILABLE        |
| 8,         | Content Collection Course Tools | 0   | 🛄 gacosta               | Gabriel    | Acosta Muller | gacosta@bu.edu  | Student    |          | Yes              |
| @,         | Evaluation O                    |     | drdeepa                 | Deepa      | Anbumani      | drdeepa@bu.edu  | Student    |          | Yes              |
| <u> </u>   | Grade Center O                  |     | 🕎 pasante               | Philomena  | Asante        | pasante@bu.edu  | Student    |          | Yes              |
| Ē          | Groups                          |     | 🛄 dpbarua               | Priyanka   | Barua         | dpbarua@bu.edu  | Student    |          | Yes              |
| ଝି ୍       | Users                           |     | Icbele                  | Lea        | Bele          | lcbele@bu.edu   | Student    |          | Yes              |
| °∺ ,       | Packages and Utilities          | 0   | pabelive                | Paige A    | Beliveau      | pabelive@bu.edu | Student    |          | Yes              |
| <u></u> ,  | Help                            |     | Derklein                | Flora      | Berklein      | berklein@bu.edu | Student    |          | Yes              |
|            |                                 |     | 🛄 tblot                 | Tori       | Blot          | tblot@bu.edu    | Student    |          | Yes              |
| E,         |                                 |     | Mbrito                  | Maria      | Brito         | mbrito@bu.edu   | Student    |          | Yes              |
| Ľ          |                                 | 0   | mbullard                | Matthew    | Bullard       | mbullard@bu.edu | Student    |          | Yes              |
| a          |                                 |     | 🔜 burkejt               | Jacob      | Burke         | burkejt@bu.edu  | Student    |          | Yes              |
| 0          |                                 |     | 📑 rwbyrne               | Robert     | Byrne         | rwbyrne@bu.edu  | Student    |          | Yes              |
|            |                                 |     | 🛄 jcam                  | James E    | Camarinos     | jcam@bu.edu     | Instructor |          | No               |
|            |                                 |     | 🔟 keruicao              | Kerui      | Cao           | keruicao@bu.edu | Student    |          | Yes              |
| Tem        |                                 | 0   | djcarter                | Della j    | Carter        | djcarter@bu.edu | Student    |          | Yes              |

|                                        | 5.                     |               |                |                                                     |                           |                 |            |          |                       |
|----------------------------------------|------------------------|---------------|----------------|-----------------------------------------------------|---------------------------|-----------------|------------|----------|-----------------------|
| ×                                      | Tools                  |               | Cit. Operation | learn.bu.edu says<br>This action is final and canno | t be undone. Delete users |                 | <u> </u>   |          |                       |
|                                        | Course Management      | $\rightarrow$ | Remove Users f |                                                     | Cancel                    | ок              |            | Refresh  | Page 1 of 6 $>$ $\gg$ |
| 窟 -                                    | Control Panel          |               | USERNAME       | FIRST NAME                                          | LAST NAME 🛆               | EMAIL           | ROLE       | OBSERVER | AVAILABLE             |
| 8                                      | Content Collection     | 0             | 🔝 gacosta      | Gabriel                                             | Acosta Muller             | gacosta@bu.edu  | Student    |          | Yes                   |
| <b>@</b> ,                             | Evaluation O           | 0             | drdeepa        | Deepa                                               | Anbumani                  | drdeepa@bu.edu  | Student    |          | Yes                   |
| Ľ,                                     | Grade Center O         |               | Dasante        | Philomena                                           | Asante                    | pasante@bu.edu  | Student    |          | Yes                   |
| 1º .                                   | Groups                 | 0             | 🔲 dpbarua      | Priyanka                                            | Barua                     | dpbarua@bu.edu  | Student    |          | Yes                   |
| £                                      | Users                  |               | Icbele         | Lea                                                 | Bele                      | kbele@bu.edu    | Student    |          | Yes                   |
| ;;;;;;;;;;;;;;;;;;;;;;;;;;;;;;;;;;;;;; | Packages and Utilities | 0             | pabelive       | Paige A                                             | Beliveau                  | pabelive@bu.edu | Student    |          | Yes                   |
| × '                                    | Help                   |               | 📘 berklein     | Flora                                               | Berklein                  | berklein@bu.edu | Student    |          | Yes                   |
|                                        |                        |               | 🔝 tblot        | Tori                                                | Blot                      | tblot@bu.edu    | Student    |          | Yes                   |
| E,                                     |                        |               | mbrito         | Maria                                               | Brito                     | mbrito@bu.edu   | Student    |          | Yes                   |
| Ľ                                      |                        | 0             | mbullard       | Matthew                                             | Bullard                   | mbullard@bu.edu | Student    |          | Yes                   |
| Ð                                      |                        | 0             | 🔝 burkejt      | Jacob                                               | Burke                     | burkejt@bu.edu  | Student    |          | Yes                   |
|                                        |                        |               | 📓 rwbyrne      | Robert                                              | Byrne                     | rwbyrne@bu.edu  | Student    |          | Yes                   |
|                                        |                        | 0             | 🚺 jcam         | James E                                             | Camarinos                 | jcam@bu.edu     | Instructor |          | No                    |
|                                        |                        |               | keruicao       | Kerui                                               | Cao                       | keruicao@bu.edu | Student    |          | Yes                   |
| Tern                                   |                        | 0             | 🔲 djcarter     | Della J                                             | Carter                    | djcarter@bu.edu | Student    |          | Yes                   |

# How to check quiz completion (grade center - 10 points for each quiz question - need 100% to pass)

1. On the left navigation panel, expand Grade Center under Course Management.

2. Next, click on your group name from one of the subcategory under Full Grade Center and this will bring you to the Grade Center specifically for that group.

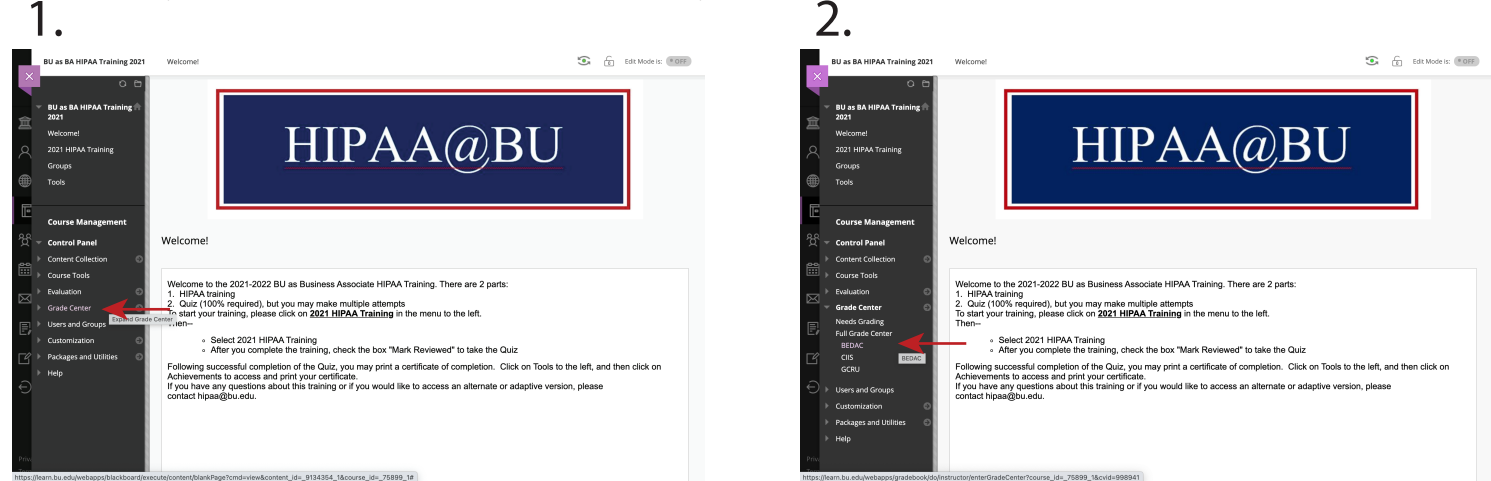

3. In the Grade Information Bar, use the horizontal scroll bar and scroll to the very right to find the last horizontal column which is Quiz.

4. Use the vertical scroll bar to find users who have completed the <u>Quiz</u> and their scores.

5. Selecting the downward by the score allows the instructor to see all the attempts the user made.

|                                                                                       | Grade Center                                                                                                    |                                                                                               |                                       | ۲                                                                                                    | Edit Mode is: * OFF                | 0        | BU as BA HIPAA Training 2021                                                                                                    | Grade Center                                                                                                    |                                                                                                    |                                                   |                                                                                                    | Edit Mode is:                                                                                                    |
|---------------------------------------------------------------------------------------|----------------------------------------------------------------------------------------------------|-----------------------------------------------------------------------------------------------|---------------------------------------|----------------------------------------------------------------------------------------------------|------------------------------------|----------|----------------------------------------------------------------------------------------------------|----------------------------------------------------------------------------------------------------|----------------------------------------------------------------------------------------------------|---------------------------------------------------|----------------------------------------------------------------------------------------------------|----------------------------------------------------------------------------------------------------|
| O 🖯                                                                                   | Grade Center : Tests C<br>The Full Grade Center displays all                                                                                                    | alumns and raws in the Grade Ce                                                               | ienter and is the default view of the | Grade Center. <u>Mare Help</u>                                                                                                    |                                    | 2        | BU as BA HIPAA Training      2021     Welcomel                                                                                                    | Grade Center : Tests<br>The Full Grade Center displays                                                                                                    | O                                                                                                    | iter and is the default view of the               | Grade Center. <u>More Help</u>                                                                                                    |                                                                                                    |
| <br>PAA Training                                                                      | Create Column Create C                                                                                                    | alculated Column 🤟 🛛 Ma                                                                       | anage v Reports v                     |                                                                                                    | Filter Work Offline                | e ~      | 2021 HIPAA Training                                                                                                    | Create Column Creat                                                                                                    | e Calculated Column $ arsigma $ Mar                                                                        | nage 🗸 🛛 Reports 🗸                                |                                                                                                    | Filter Worl                                                                                                    |
|                                                                                       | -> Move To Top Email                                                                                                    | ¥.                                                                                            | s                                     | ort Columns By: Layout Positio                                                                                                    | n S Order: Ascending S             | 55       | Tools                                                                                                    | → Move To Top En                                                                                                    | ыl 👳                                                                                                    | s                                                 | Sort Columns By: Layo                                                                                                    | ut Position 😸 Order: 🔺 Ascen                                                                                                    |
| Management                                                                            | Grade Information Bar                                                                                                    | FIRST NAME                                                                                    | LAST ACCESS                           | AVAILABILITY                                                                                                    | guiz 💿                             |          | Course Management                                                                                                    | Grade Information Bar                                                                                                    | FIRST NAME                                                                                                 | LAST ACCESS                                       | AVAILABILITY                                                                                                    | QUIZ                                                                                                    |
|                                                                                       |                                                                                                    |                                                                                               |                                       |                                                                                                    |                                    |          |                                                                                                    |                                                                                                    |                                                                                                    |                                                   |                                                                                                    |                                                                                                    |
| Panel                                                                                 | Cordova Ramos                                                                                                    | Erika                                                                                         | August 2, 2021                        | Available                                                                                                    | 70.00                              |          | Control Panel                                                                                                    | Cordova Ramos                                                                                                    | Erika                                                                                                    | August 2, 2021                                    | Available                                                                                                    | 70.00                                                                                                    |
| anel<br>Alection O                                                                    | Cordova Ramos                                                                                                    | Erika<br>Ridiane                                                                              | August 2, 2021                        | Available<br>Available                                                                                                    | 70.00                              |          | Control Panel     Content Collection     Course Tools                                                                                                    | Cordova Ramos                                                                                                    | Erika<br>Ridiane                                                                                           | August 2, 2021                                    | Available<br>Available                                                                                                    | 70.00 🔘                                                                                                    |
| inel<br>llection ©<br>ls                                                              | Cordova Ramos Denis DEVIS                                                                                                    | Erika<br>Ridiane<br>YCAR                                                                      | August 2, 2021                        | Available<br>Available<br>Available                                                                                                    | 70.00                              |          | Control Panel     Content Collection     Course Tools     Evaluation                                                                                                    | Cordova Ramos Denis DEVIS                                                                                                    | Erika<br>Ridiane<br>YCAR                                                                                   | August 2, 2021                                    | Available<br>Available<br>Available                                                                                                    | 70.00 O                                                                                                    |
| inel<br>Ilection O<br>Is<br>orts<br>ce Dashboard                                      | Cordova Ramos Denis DEVIS Dhandibhotia                                                                                                    | Erika<br>Ridiane<br>YCAR<br>Sharvani                                                          | August 2, 2021<br>July 25, 2021       | Available<br>Available<br>Available<br>Available                                                                                                    | 70.00<br><br>                      |          |                                                                                                    | Cordova Ramos Denis DEVIS Dhandibhotla                                                                                                    | Erika<br>Ridane<br>YCAR<br>Sharvani                                                                        | August 2, 2021                                    | Available<br>Available<br>Available<br>Available                                                                                                    | 70.00 C                                                                                                    |
| nel<br>lection ©<br>ls<br>©<br>orts<br>æ Dashboard<br>enter                           | Cordova Ramos Cordova Ramos C | Erika<br>Ridiane<br>YCAR<br>Sharvani<br>Suzan                                                 | August 2, 2021<br>July 25, 2021       | Available       Available       Available       Available       Available       Available       Available                                                                                                    | 70.00<br><br><br><br>              |          |                                                                                                    | Cordova Ramos Denis DEVS Dhandibhotta Diaz                                                                                                    | Erika<br>Ridiane<br>YCAR<br>Sharvani<br>Susan                                                              | August 2, 2021<br>July 25, 2021                   | Available<br>Available<br>Available<br>Available<br>Available                                                                                                    | 70.00 O<br>View Grade Details<br>Quick Comment<br>Exempt Grade<br>Attempt 8/2/21 50.00                                                                                                    |
| nel<br>ection ©<br>s<br>sts<br>e Dashboard<br>enter<br>er ©                           | Cordove Ramos Denis DEVIS Dhandibhota Diaz Diaz Diaz Dixon                                                                                                    | Erika<br>Ridiane<br>YCAR<br>Sharvani<br>Susan<br>Diane B                                      | August 2, 2021<br>July 25, 2021       | Available       Available       Available       Available       Available       Available       Available       Available                                                                                                    | 70.00<br><br><br><br><br>          |          | Control Panel Control Panel Control Panel Control Tools Course Reports Performance Dashboard Retention Center Course Reports Performance Dashboard Retention Center Control Center Control Center Contro | Cordova Ramos Denis DEVIS Dhandizhotta Diaz Dixon                                                                                                    | Erika<br>Ridiane<br>YCAR<br>Sharvani<br>Susan<br>Diane B                                                   | August 2, 2021<br>july 25, 2021                   | Available<br>Available<br>Available<br>Available<br>Available<br>Available                                                                                                    | 70.00 C                                                                                                    |
| Intel                                                                                 | Cordova Ramos Cons Cons Cons Cons Cons Cons Cons Co                                                                                                    | Erika<br>Ridiane<br>YCAR<br>Shanani<br>Susan<br>Diane B<br>Mari-Iymn                          | August 2, 2021<br>July 25, 2021       | Available       Available       Available       Available       Available       Available       Available       Available       Available       Available                                                                                                    | 70.00<br><br><br><br><br><br>70.00 |          | Control Panel Control Panel Control Collection Control Fanel Control Collection Course Reports Performance Databoard Retention Center Control Control | Cordiva Ramos Cordiva Ramos Denis DEVIS DEVIS Dhandbhotta Delaz Detxon Detxon Detxon Detxon Detxon                                                           | Erika<br>Ridune<br>YCAR<br>Sharvani<br>Susan<br>Diane B<br>Mari Lynn                                       | August 2, 2021 July 25, 2021 July 25, 2021        | Available Available Available Available Available Available Available Available Available                                                                                                    | 70.00 Control Control |
| nel<br>lection<br>b<br>orts<br>to Dashboard<br>enter<br>terr<br>ling<br>lenter<br>hts | Cordeva Ramos Cordeva Ramos Denis Denis Delvis Divariabilotia Divariabilotia Divariani Divariani Divariani Dukes                                                                                                    | Erika<br>Ridiane<br>YCAR<br>Shanani<br>Susan<br>Diane B<br>Mari-Lynn<br>Kimberly              | August 2, 2021                        | Austikke       Austikke       Austikke       Austikke       Austikke       Austikke       Austikke       Austikke       Austikke                                                                                                    | 70.00<br>                          | <b>~</b> | Course Control Panel Course Tools Course Tools Course Reports Performance Databased Retention Center Performance Databased Retention Center Performance Course Course Reports Pall Grade Center Course Statements Tests Tests                                                                                                    | Cordova Remos<br>Denis<br>DEVIS<br>Dihand bhota<br>Diaz<br>Diaz<br>Diazon<br>Diazon<br>Diazon                                                                | Erka<br>Ridune<br>YCAR<br>Sharvani<br>Susan<br>Diane B<br>Mari-Lynn<br>Kimberly                            | August 2, 2021<br>July 25, 2021                   | Available Available Available Available Available Available Available Available Available Available Available                                                                                                    | 70.00 View Grade Details<br>Quick Comment<br>Exempt Grade<br>Attempt 8/2/21 00.00<br>70.00<br>                                                                                                    |
| Intel Idection  Is orts cr Datablocard ienter ing Center ints aroups                  | Cordeva Ramos Cordeva Ramos Dents Dents Devts Devts Devts Dataslibhotta Dataslibhotta | Erka<br>Rdiane<br>VCAR<br>Shanani<br>Satan<br>Dane B<br>Mari Jynn<br>Kimberly<br>Vees Martine | August 2, 2021                        | Austiteke       Austiteke       Austiteke       Austiteke       Austiteke       Austiteke       Austiteke       Austiteke       Austiteke       Austiteke       Austiteke       Austiteke       Austiteke       Austiteke       Austiteke       Austiteke       Austiteke | 70.00                              |          | Control Panel Control Control Panel Control Control Control Control Control Control Control Reports Performance Dashboard Retention Center Vesed Grading Full Grade Conter Assgmments Tests Utures and Groups                                                                                                    | Cordova Remos<br>Denis<br>DEVIS<br>Ditard Dhotda<br>Ditar<br>Ditarin<br>Ditarin<br>Ditarin<br>Ditarin<br>Ditarin<br>Ditarin<br>Ditarin<br>Ditarin<br>Ditarin | Erka<br>Rdane<br>VCR<br>Shavari<br>Susan<br>Mane B<br>Mane J<br>Mane J<br>Mane J<br>Kimberly<br>Ves Marine | August 2, 2021<br>July 25, 2021<br>August 3, 2021 | Available           Available           Available           Available           Available           Available           Available           Available           Available           Available           Available           Available           Available           Available           Available | 70.00         Image: Compare State State                                |

#### How to add students to groups:

1. On the left navigation panel, expand <u>Users and Groups</u> under Course Management. 2. Then, click on <u>Groups</u> to bring you to the Group page, where you can access all your groups and edit them.

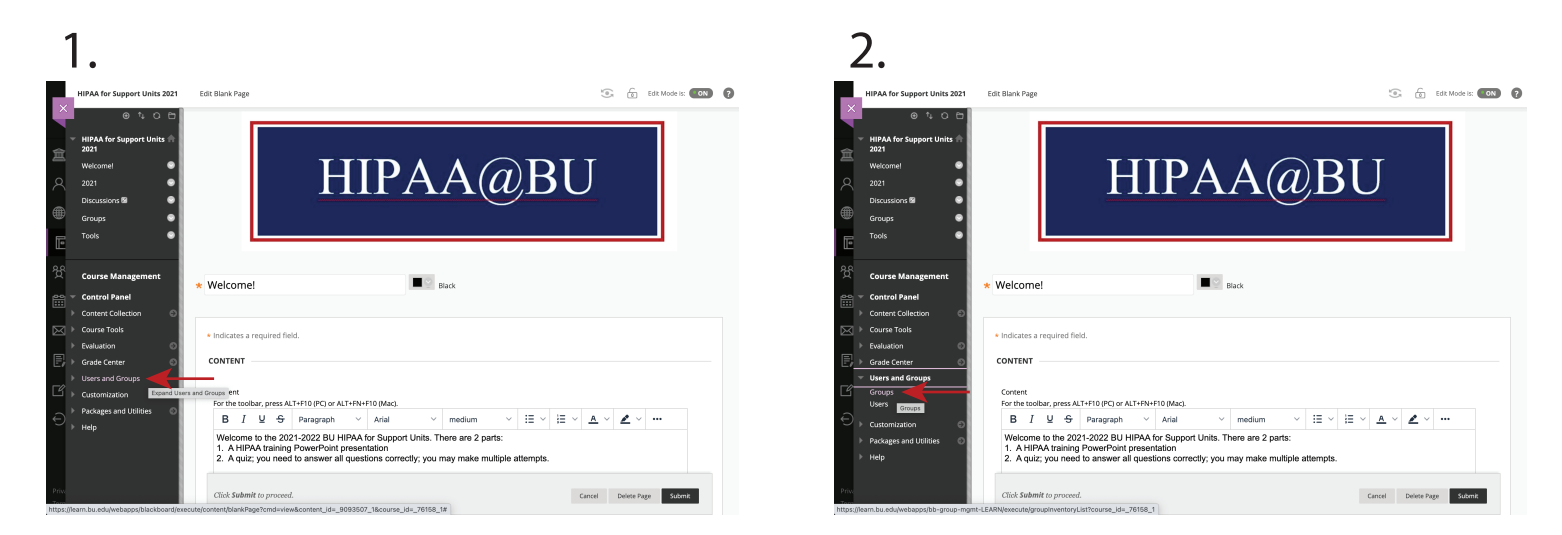

3. Click the downward facing arrow next to the groups name and select Edit Group to open the Group Information.

4. Scroll to the very bottom of the page to find Membership.

5. Select the Add Users icon to add people to your group. A pop up screen will open where you can indvidually select users or you can search up specific people to add.

| ,<br>).                                                                                                    |                                                      |                           |                          |                              |                             |
|----------------------------------------------------------------------------------------------------|------------------------------------------------------|---------------------------|--------------------------|------------------------------|-----------------------------|
| HIPAA for Support Units 2021                                                                                                    | Groups                                               |                           |                          | 10 x                         | Edit Mode is: ON            |
| HIPAA for Support Units      2021                                                                                                    | Groups<br>You can use the Course Groups tool to crea | ste an interactive online | e environment. More Help | A                            | Groups Group Sets All Users |
| 2021 Oliscussions S O                                                                                                    | Create v Import                                      |                           |                          |                              | Export Group Settings       |
| Groups S<br>Tools S                                                                                                    | Bulk Actions S View Option                           | s 👳<br>GROUP SET          | ENROLLED MEMBERS         | SELF-ENROLL                  | AVAILABLE                   |
| Course Management                                                                                                    | Accounts Payable     IA&AS                           | •                         | 5                        | No                           | Yes<br>Yes                  |
| Content Collection     O     Course Tools                                                                                                    | ☑ occ ◎                                              |                           | 22                       | No                           | Yes                         |
| Evaluation     Evaluation     Grade Center     Users and Groups     Groups                                                                                                    | Buk     Open Group     Edit Group                    | ←                         |                          | Displaying 1 to 3 of 3 items | Show All Edit Paging        |
| Users Users Users Customization                                                                                                    | Delete Group<br>Create Smart View                    |                           |                          |                              |                             |
| → Help                                                                                                    |                                                      |                           |                          |                              |                             |
| Prov<br>The second second se | t-LEARN/execute/groupinventoryList?course            | _id=_76158_1#context      | Menu                     |                              |                             |

6. Once selected, click <u>submit</u> and it should bring you to the Membership section on the Group Information page.

7. Must click on <u>submit</u> again at the bottom right when back on the Group Information page.

8. Upon clicking it would take you to all your groups.

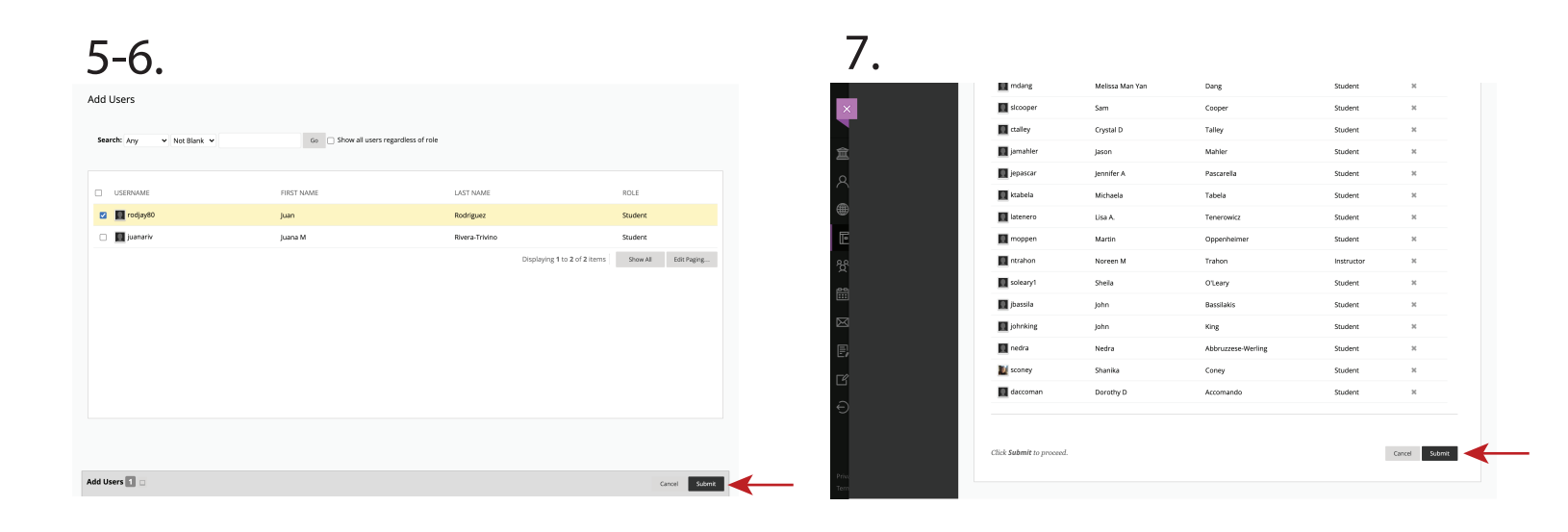

| 8.                                    |                                              |                                   |                        |                              |                      |           |
|---------------------------------------|----------------------------------------------|-----------------------------------|------------------------|------------------------------|----------------------|-----------|
| HIPAA for Support Unit                | \$ 2021 Groups                               |                                   |                        | (o)                          | Edit Mode is:        | 0         |
| • • •                                 | 6                                            |                                   |                        | AI                           | I Groups Group Sets  | All Users |
| HIPAA for Support Un 2021             | Groups<br>You can use the Course Groups too. | I to create an interactive online | environment. More Help |                              |                      |           |
| 2021                                  | Create v Import                              |                                   |                        |                              | Export Group Set     | ttings    |
| Groups<br>Tools                       | ● → Bulk Actions ⊗ View                      | Options 😸                         |                        |                              |                      |           |
| Course Managemen                      | D NAME                                       | GROUP SET                         | ENROLLED MEMBERS       | SELF-ENROLL                  | AVAILABLE            |           |
| 😳 🔻 Control Panel                     | Accounts Payable                             |                                   | 0                      | No                           | Yes                  |           |
| Content Collection     Course Tools   | ●<br>□ 06C                                   | ÷                                 | 22                     | No                           | Yes                  |           |
| Evaluation     Grade Center           | ● Bulk Actions ⊗ View                        | v Options 😒                       |                        |                              |                      |           |
| Users and Groups     Groups     Users |                                              |                                   |                        | Displaying 1 to 3 of 3 items | Show All Edit Paging |           |
| Customization                         | 0                                            |                                   |                        |                              |                      |           |
| Proceages and Utilities     Help      |                                              |                                   |                        |                              |                      |           |

#### How to send an email using Blackboard in a group:

Method 1:

1. On the left navigation panel, select Users and Groups under Course Management .

2. Next, select <u>Groups</u> to bring you to the Group page, where you can access all of your groups and edit them.

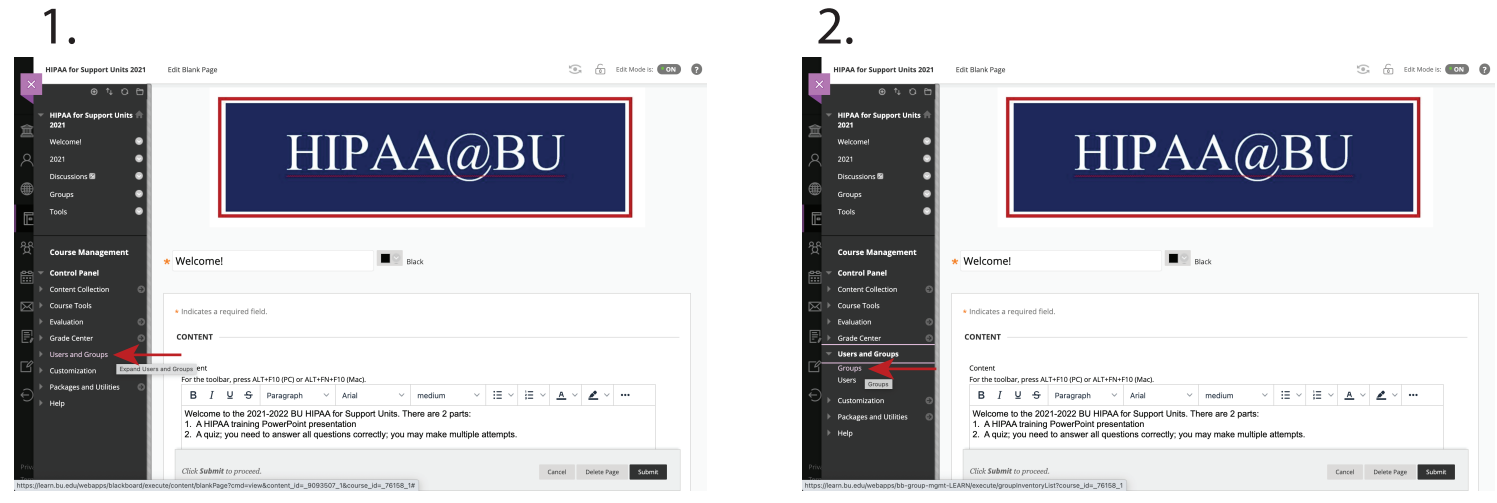

- 3. Click on the downward facing arrow next to the groups name.
- 4. Select Email Group to open the Email Information.
- 5. Under the to section, click <u>Select All</u> if you want to email the entire group.
- 6. Write subject and message respectively under such section found on page.
- 7. Once written, click the submit button.

| 3-4.                                                                                                    |                                                                                         |                                |                       | 5-7.                                                                                                    |
|----------------------------------------------------------------------------------------------------|-----------------------------------------------------------------------------------------|--------------------------------|-----------------------|----------------------------------------------------------------------------------------------------|
| HIPAA for Support Units 2021                                                                                                    | Groups Groups How can use the Course Groups tool to create an interactive antil         | e environment. <u>More Wop</u> | C T Edit Models: ON ? | Accornedo, Durotego D<br>Bassilaia, Jerreter<br>Conerg, Mayler<br>Caller, Chronite S<br>Conerg, Mayler<br>Menter Selection Select Al<br>From Alicon S Lu-abl@bu.edu/plia@bu.edu/                                                                                                    |
| 2021       Discussions 82       Image: Second second second | Create  Import  Bulk Actions  Wew Options  RAME  GROUP SET                              | ENROLED MEMBERS SELF-ENROLE    | Expert Group Settings | B     J     G     Anal     ∨     10pt     ∨     IE     ▲     ✓     ✓     IE     ✓     ✓     ✓     ✓     ✓     ✓     ✓     ✓     ✓     ✓     ✓     ✓     ✓     ✓     ✓     ✓     ✓     ✓     ✓     ✓     ✓     ✓     ✓     ✓     ✓     ✓     ✓     ✓     ✓     ✓     ✓     ✓     ✓     ✓     ✓     ✓     ✓     ✓     ✓     ✓     ✓     ✓     ✓     ✓     ✓     ✓     ✓     ✓     ✓     ✓     ✓     ✓     ✓     ✓     ✓     ✓     ✓     ✓     ✓     ✓     ✓     ✓     ✓     ✓     ✓     ✓     ✓     ✓     ✓     ✓     ✓     ✓     ✓     ✓     ✓     ✓     ✓     ✓     ✓     ✓     ✓     ✓     ✓     ✓     ✓     ✓     ✓     ✓     ✓     ✓     ✓     ✓     ✓     ✓     ✓     ✓     ✓     ✓     ✓     ✓     ✓     ✓     ✓     ✓     ✓     ✓     ✓     ✓     ✓     ✓     ✓     ✓     ✓     ✓     ✓     ✓     ✓     ✓     ✓     ✓     ✓     ✓     ✓ |
|                                                                                                    | Accounts Payable     VARAS     OGC     sus     OGC                                      | 5 No<br>0 No<br>22 No          | Yes<br>Yes<br>Yes     |                                                                                                    |
| Image: Sender Center     Image: Sender Center       Image: Wester Sender Center     Image: Sender Center       Image: Sender Center Sender Center     Image: Sender Center       Image: Sender Center Sender Center     Image: Sender Center       Image: Sender Center Sender Center     Image: Sender Center       Image: Sender Center     Image: Sender Center       Image: Sender     Image: Sender Center                                                                                                    | Open Group<br>Edd Group<br>Email Group<br>Delete Group Ensil Group<br>Crates Smart View | Displaying 1 to 3 of 3 items   | Show All Edit Paging  |                                                                                                    |
| Proceeding                                                                                                    |                                                                                         |                                |                       | A conject of this finance was test to the second .<br>Autochnemis Autochnemis Attach a file<br>Click Submit to proceed.                                                                                                    |

#### How to send an email using Blackboard in a group:

#### Method 2:

- 1. On the left navigation panel, select Tools.
- 2. Then click on Send Email to find a selection of recipients to send your email to.

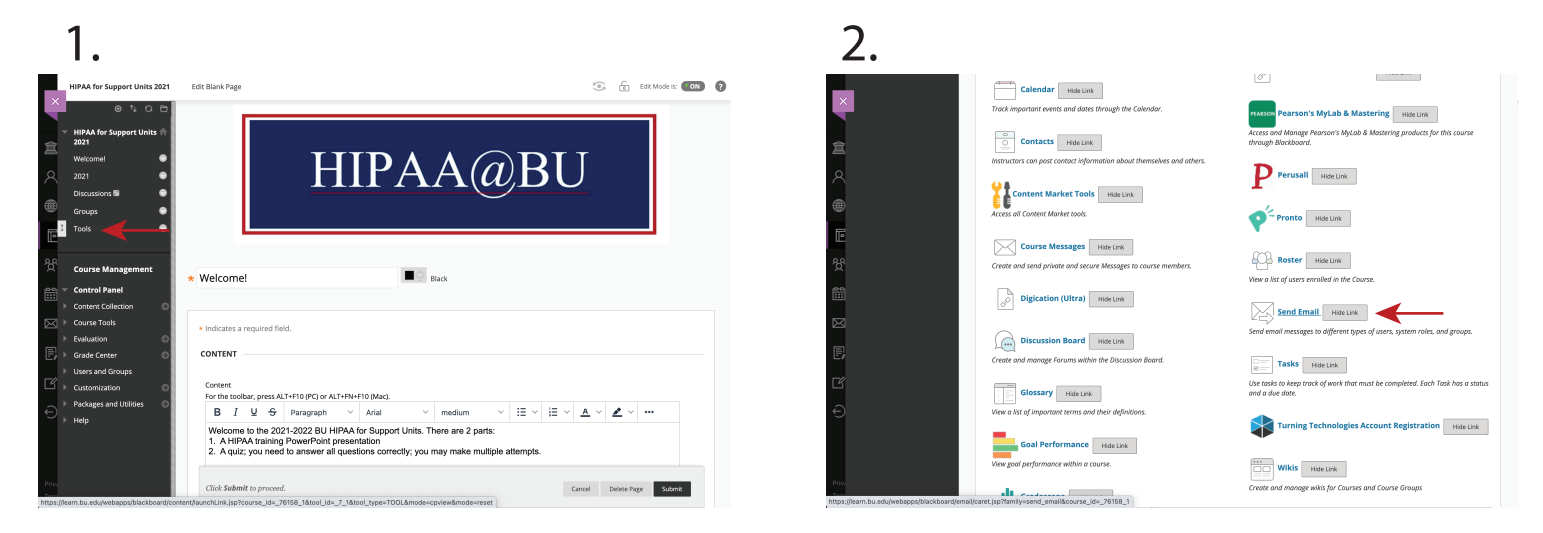

#### **Recipients:**

- · All Users: All users in your course
- All Groups: All groups in your course
- All Teaching Assistant Users: All teaching assistants in your course
- · All Student Users: All students in your course
- All Instructor Users: All instructors in your course
- · All Observer Users: All of the observers in your course
- · Single/Select Users: Select the users from a list
- Single/Select Groups: Select groups from a list

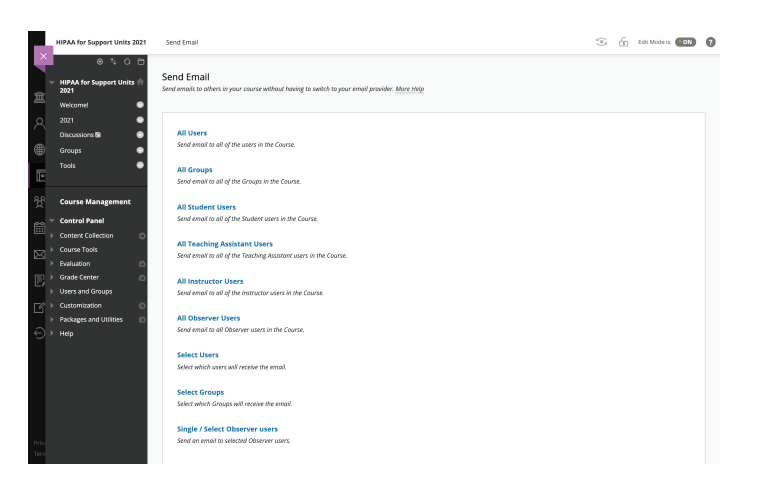

#### How to send an email using Blackboard in a group:

3. Write subject and message respectively under such section found on page.

4. Once written, click the submit button.

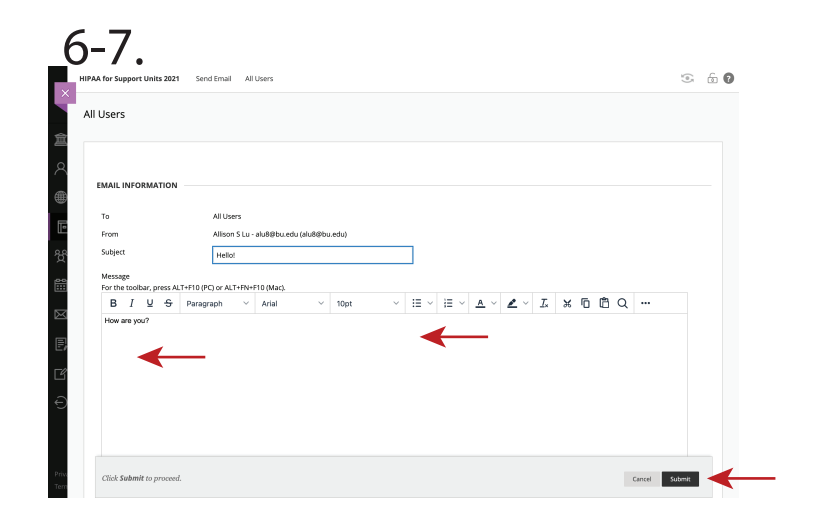